【推奨**OS 】** iOS 最新バージョン(15.1以上)で ご利用ください。

事前準備

## LINEで「ネットワークプリント」と友だちになる

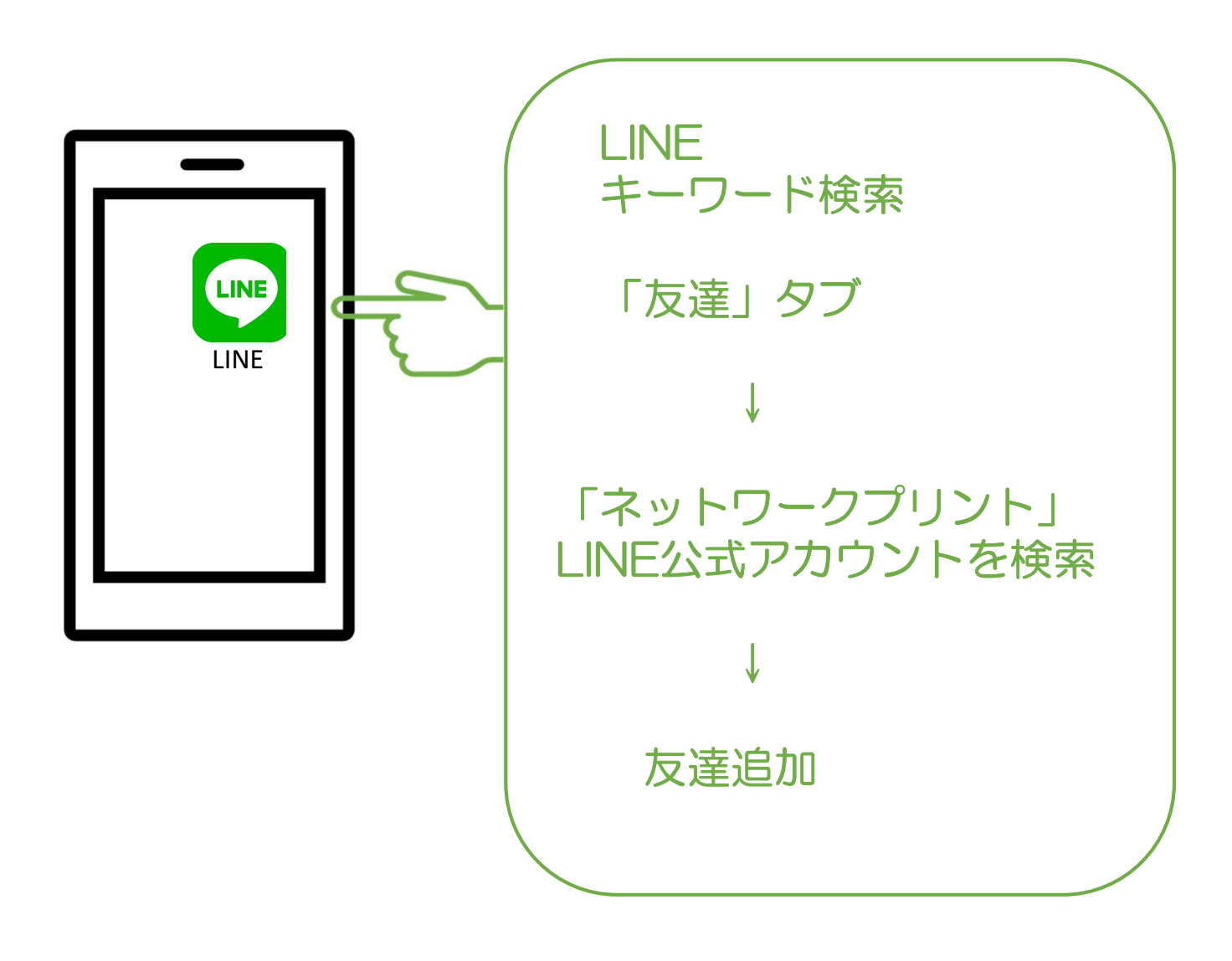

## おたのしみマークキャンペーン応募用紙印刷

| マチャッシュ・シャッシュ ひま 月 ま ・・・・・・・・・・・・・・・・・・・・・・・・・・・・・・・・                                                             |                                    |
|----------------------------------------------------------------------------------------------------|------------------------------------|
| 私は  を選択します♪                                                                                                    |                                    |
|                                                                                                    |                                    |
|                                                                                                    |                                    |
| 1から順に<br>お貼りください 6 7 8 9 00                                                                                      |                                    |
| はかれる場合が<br>ごもいますので、<br>さずセロハンテープを                                                                                |                                    |
| 16 17 18 19 20                                                                                                   |                                    |
| ※つながっているおたのしみマークは切り離さずに貼っていただいても結構です。<br>約枚のの高用紙には、おたのしみマークは最大20検査でしかお貼りいただけません。それ以上お貼<br>りいただいても無处だなけまつでご意味だかい。 |                                    |
| 野社の商品・サービスについて、ご意見、ご質問などございましたら、自由にご記入ください、<br>本が確認人にてたモーシュン特に通用さていたく自由がご言います。EAなど意入機能→「物情いたしまし」                 |                                    |
|                                                                                                    |                                    |
|                                                                                                    |                                    |
| < ☆ 商 >                                                                                                    |                                    |
|                                                                                                    |                                    |
| □ □ □ □ □ □ □ □ □ □ □ □ □ □ □ □ □ □ □                                                                            |                                    |
|                                                                                                    |                                    |
|                                                                                                    |                                    |
|                                                                                                    |                                    |
| キャンセル プリントオプション プリント                                                                                             |                                    |
| プリンク                                                                                                    |                                    |
| フリンタが選択されていません    >                                                                                              |                                    |
|                                                                                                    |                                    |
| 1部 - +                                                                                                    |                                    |
| 用紙サイズ A4 >                                                                                                    |                                    |
| 方向 縦向き 🛃 🕩                                                                                                    |                                    |
|                                                                                                    | く<br>横向きに変更                        |
|                                                                                                    |                                    |
|                                                                                                    |                                    |
|                                                                                                    | 十百ち、翌日マキナい、月人は                     |
|                                                                                                    | 「クロを迭択でさない場合は、<br>iOSのバージョンを是新バージョ |
|                                                                                                    | ンにバージョンアップして正度                     |
| 1/1ページ                                                                                                    | 印刷操作お願いいたします。                      |
|                                                                                                    |                                    |

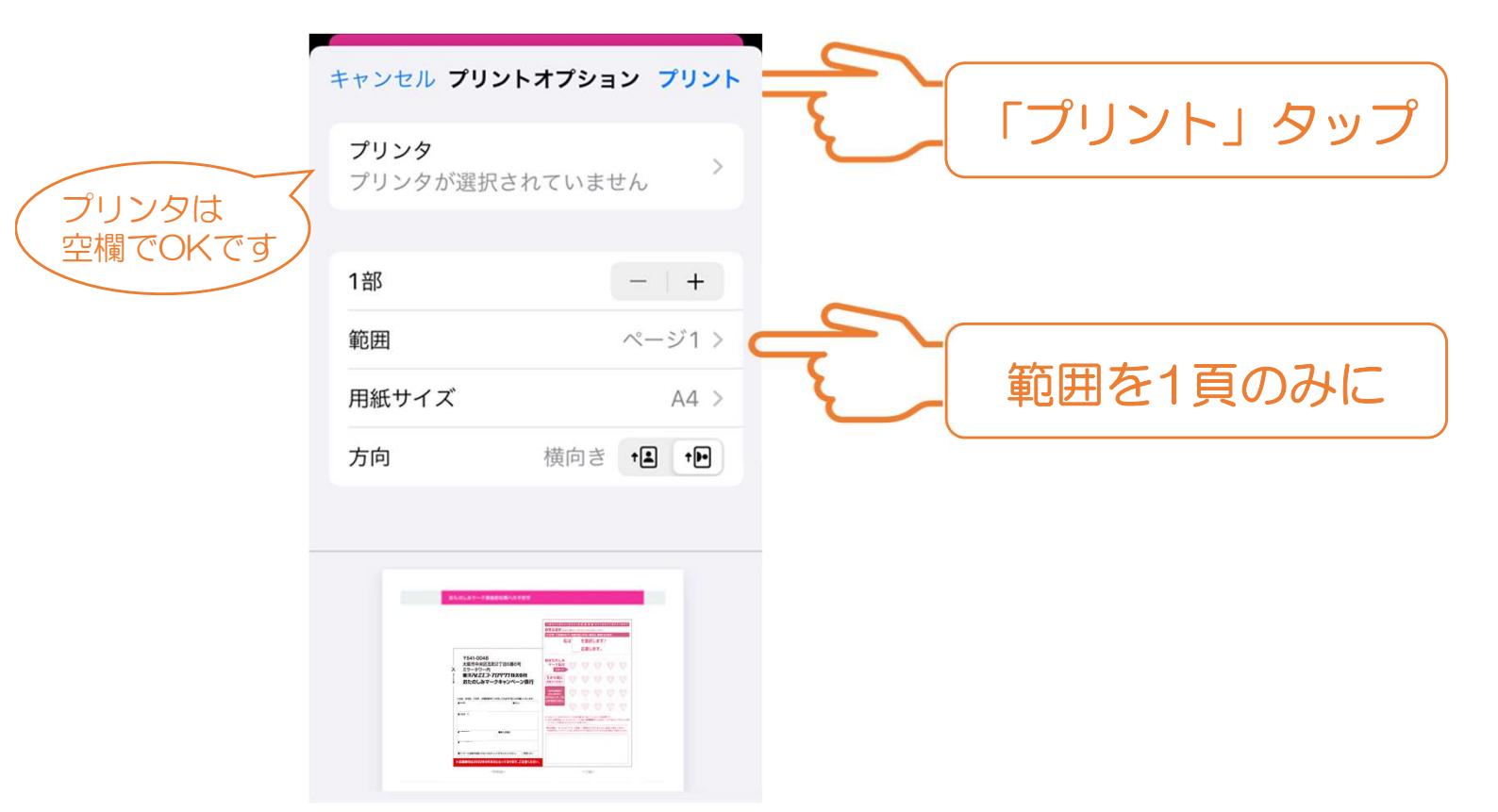

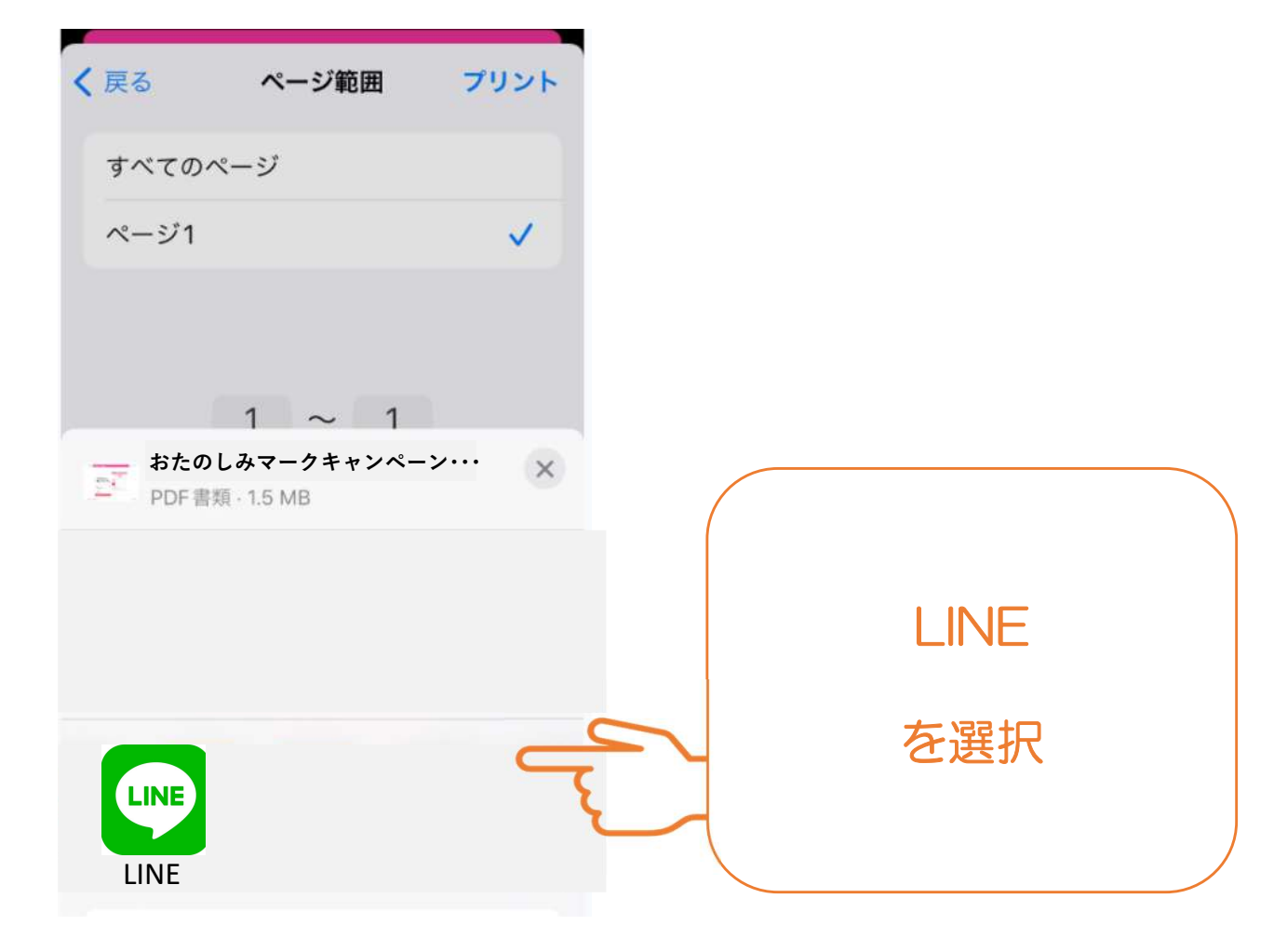

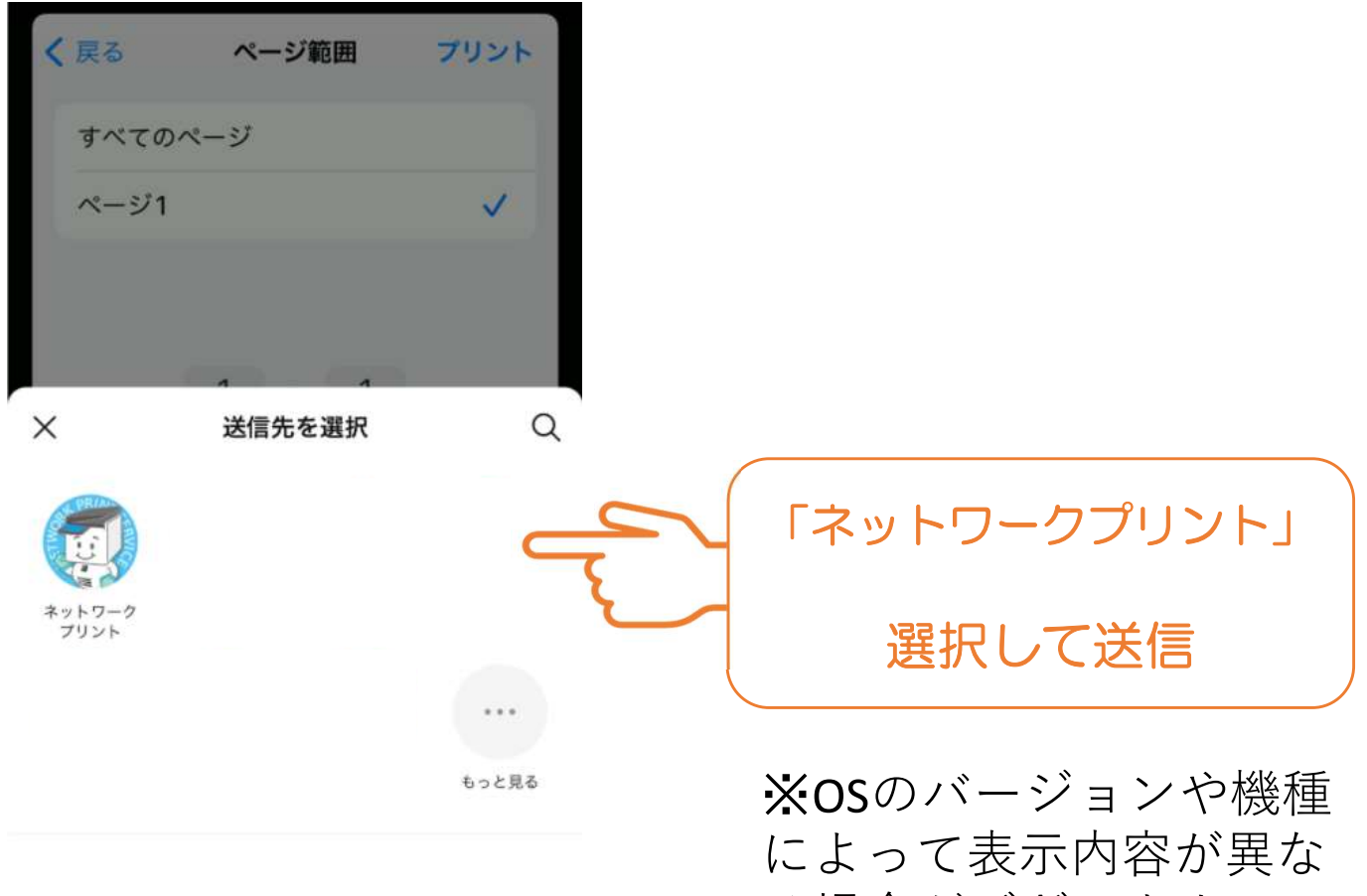

```
トークルーム以外のサービスは選択できません。
```

る場合がございます。

## ネットワークプリント 画面

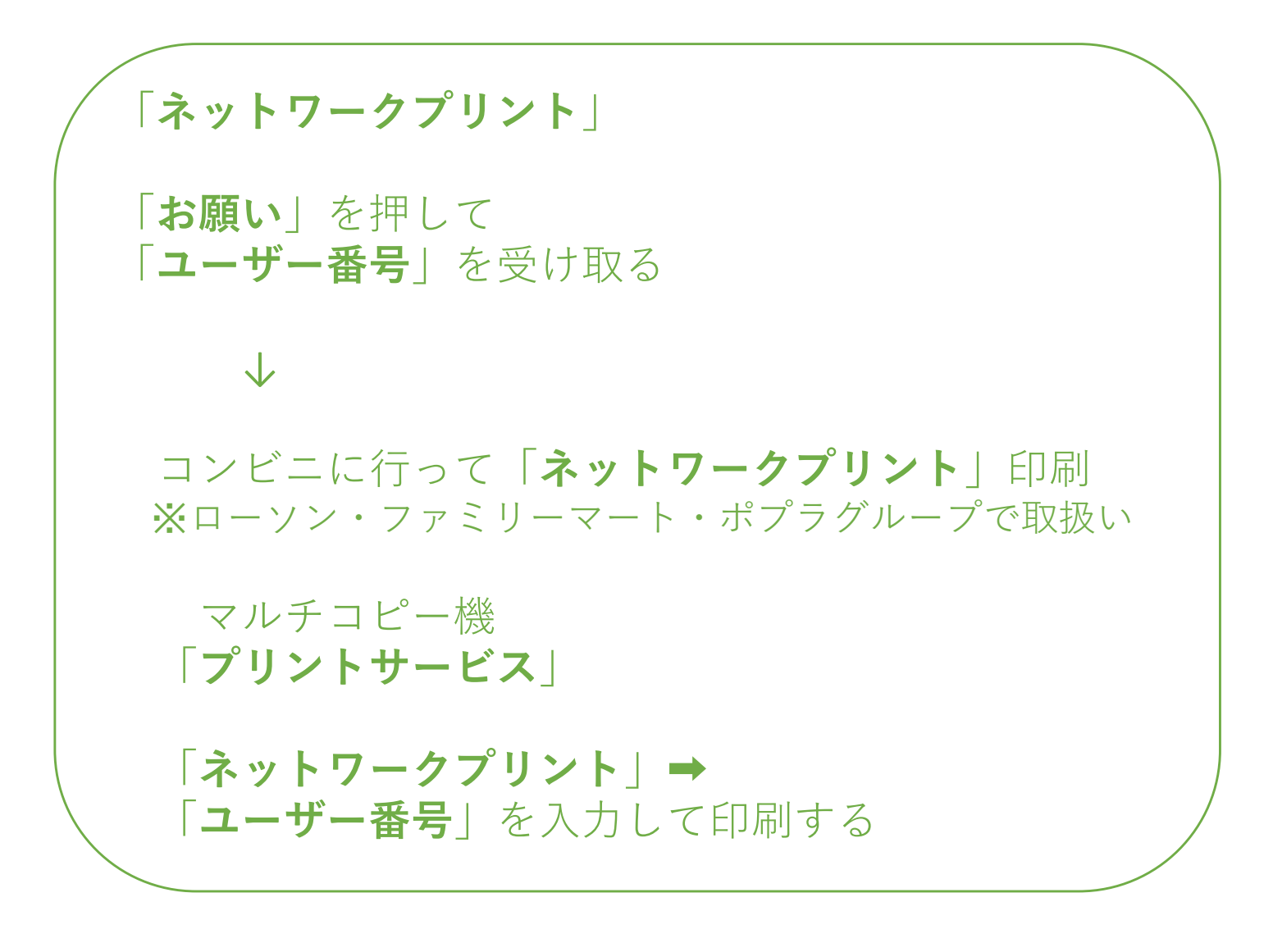

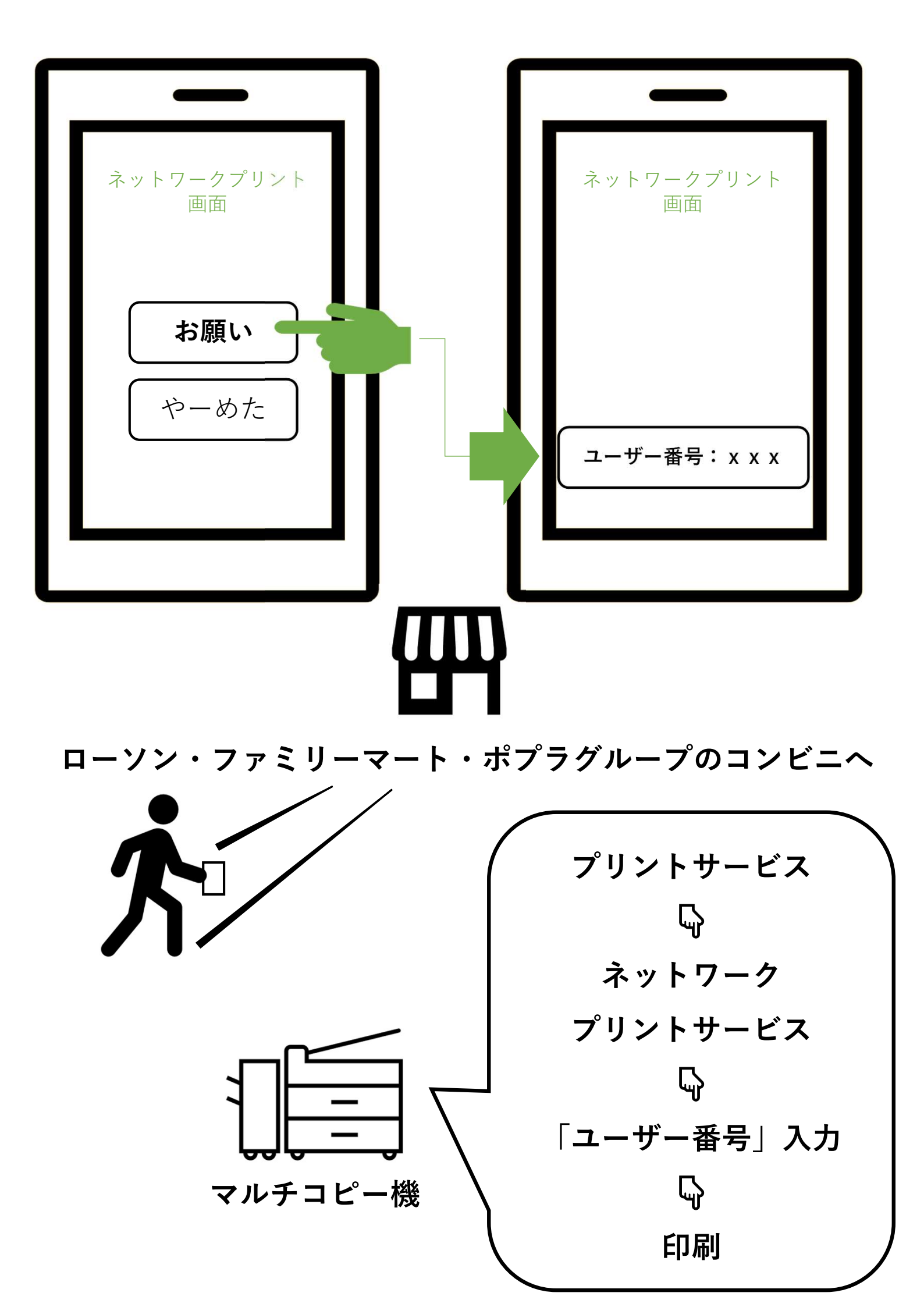

※本サービスをご利用になる場合は、ご使用のブラウザーの設定でJavaScriptおよびCookieを有効 にしてください。

※AndroidおよびAndroidロゴ、GoogleおよびGoogleロゴ、Google PlayおよびGoogle Playロゴは、 Google LLCの登録商標または商標です。

※iPhone、iPadは、Apple Inc.の商標です。

※「LINE」はLINE株式会社の商標または登録商標です。

※その他、会社名、製品名等の固有名詞は各社の商標または登録商標です。

※本ウェブサイトでは、®マークの表示を省略している場合があります。